## (اطلاعيه)

به اطلاع **دانشجویان جدیدالورود مقطع کارشناسی** می رساند، لازم است جهت ثبت تاییدیه تحصیلی و معافیت نظام وظیفه، حداکثر تا **قبل از پایان ترم جاری** اقدام نمائید. در صورت عدم ثبت این موارد ثبت نام نیمسال آینده امکان پذیر نمی باشد.

لطفا پس از اخذ فایل pdf تاییدیه تحصیلی از سایت آموزش و پرورش و فایل pdf معافیت تحصیلی از سامانه سخا، مطابق دستورالمل زیر برای ثبت تاییدیه تحصیلی یا معافیت نظام وظیفه جداگانه اقدام کنید.

وارد سامانه <u>sd.ut.ac.ir</u> شوید. "**تیکت جدید**" را انتخاب نموده و در بخش فهرست خدمات، "خدمات آموزشی" را انتخاب نمائید. سپس گزینه "خدمات آموزشی پردیس ها، دانشکدگان و دانشکده ها" را انتخاب کرده و "فرم درخواست" را به شرح زیر تکمیل کنید:

- حوزہ / واحد اصلی: حوزہ آموزشی دانشکد گان فنی
- حوزه /واحد تابعی: دانشکدگان فنی اداره آموزش مقطع کارشناسی
- حوزه موضوعی: پیگیری امور آموزشی مربوط به تاییدیه مدارک پیش دانشگاهی، معافیت تحصیلی و نقص مدارک پرونده
  - موضوع: ("ثبت تاييديه تحصيلي"يا "ثبت معافيت تحصيلي " را در اين محل تايپ كنيد)
    - اولویت: عادی

در بخش "**اطلاعات هویتی"**، شماره دانشجویی خود را به عنوان شناسه هویتی وارد کنید و در قسمت "شرح درخواست"، فایل pdf حاوی کد رهگیری تاییدیه تحصیلی یا معافیت تحصیلی را پیوست کنید. در قسمت "جزئیات درخواست" مقابل گزینه تیم کاری، "دانشکدگان فنی – اداره آموزش مقطع کارشناسی" را انتخاب نمائید.

در ادامه، در صورت ثبت تاییدیه تحصیلی کارشناس مربوطه، خانم فرحناز سعادتی و در صورت ثبت معافیت تحصیلی، خانم رزیتا توکلی یرکی را به عنوان کارشناس انتخاب کرده و در نهایت گزینه "ذخیره" ( در قسمت بالا سمت راست صفحه) را فشار دهید.

آموزش و تحصیلات تکمیلی دانشکده فنی کاسپین